购入iPhone全新系列机型后,常会用到关机、强制重启等操作。

很多小伙伴在拿到新机后,对于新iPhone13机型的关机操作还有疑问。

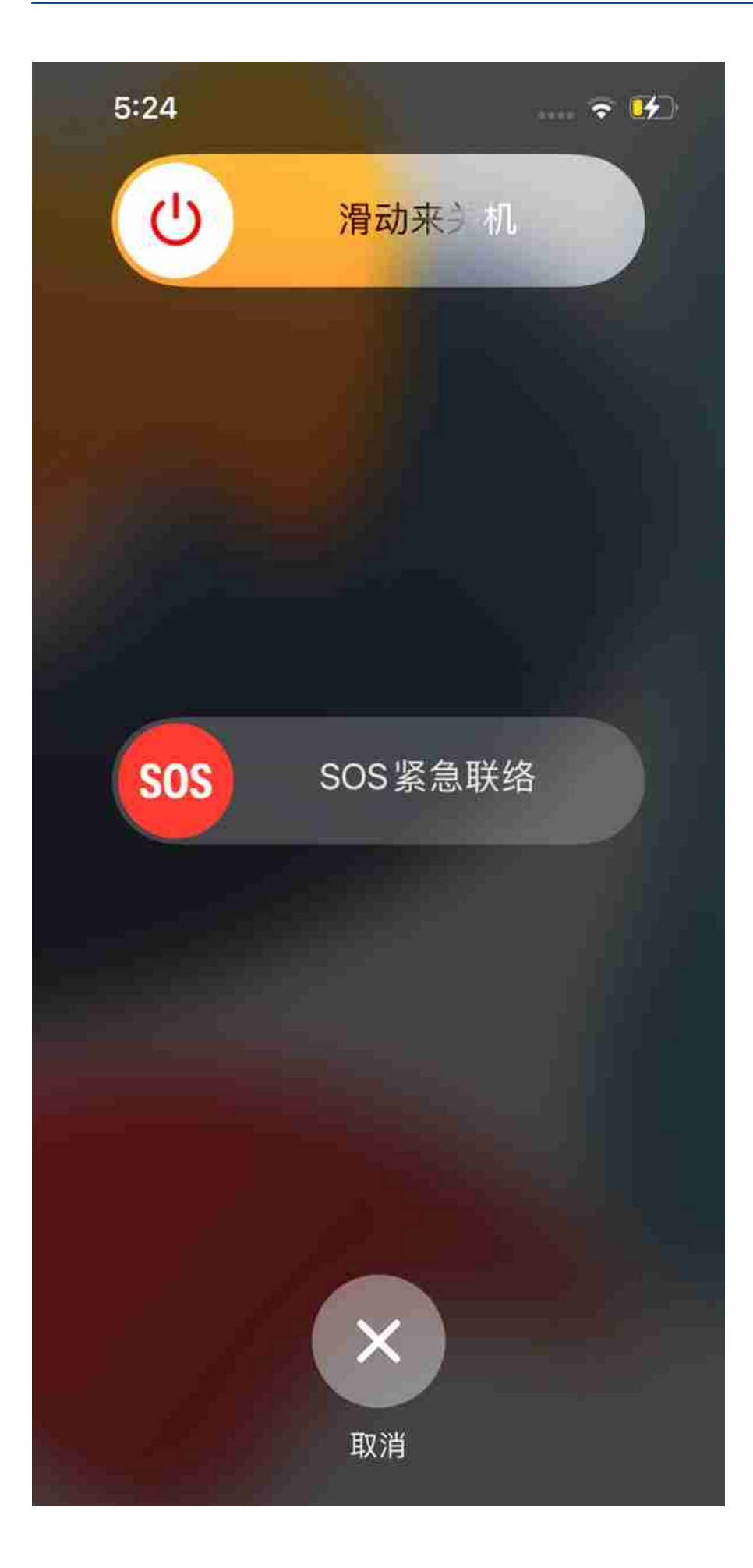

2、设置关机

## 打开IPhone 13中的【设置】-【通用】-【关机】,点击关机选项即可将手机关闭。

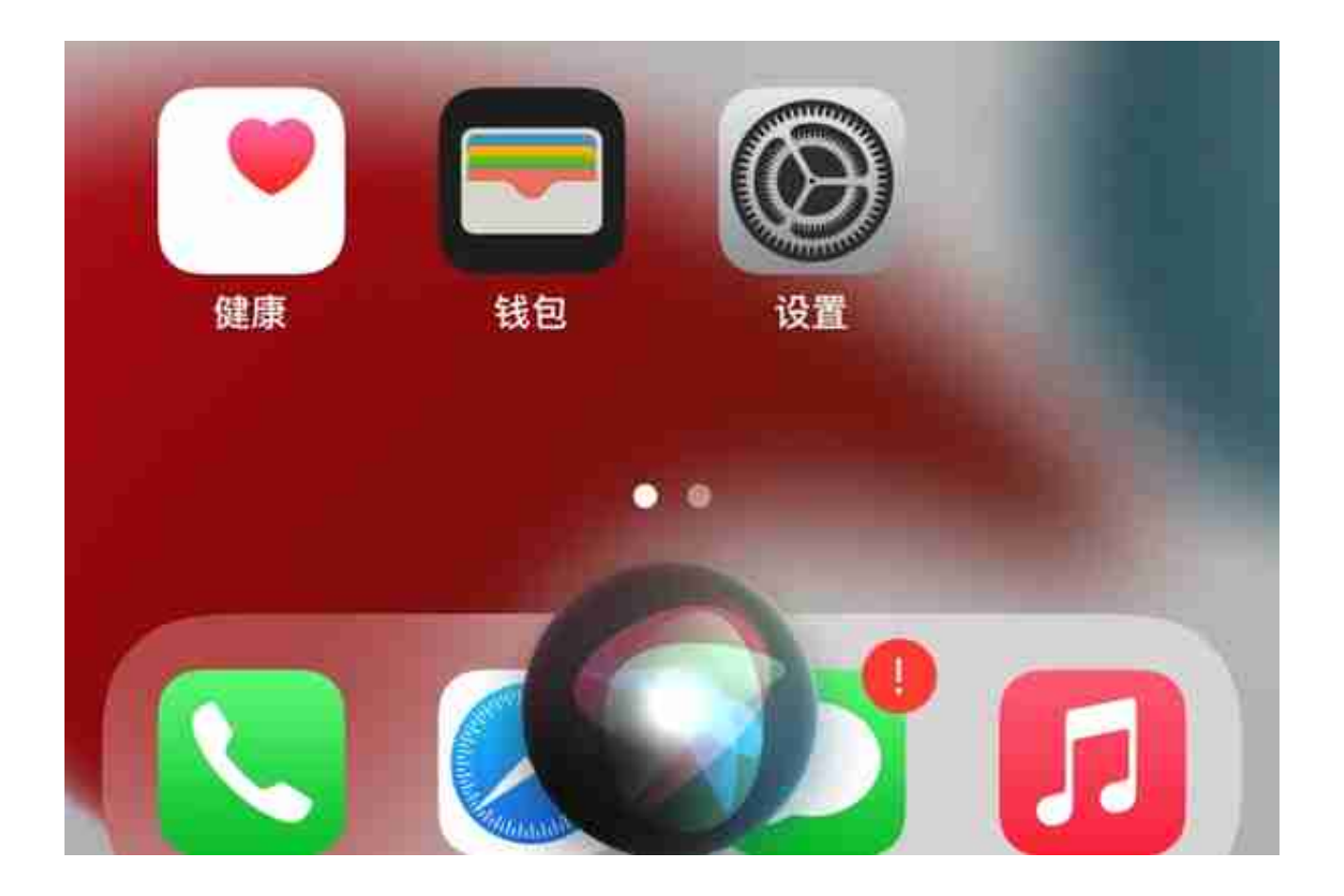

4、小白点重新启动

此方法的前提是开启了小白点,即【辅助触控】功能。

具体操作方法为:打开手机【设置】-【辅助功能】-【触控】-【辅助触控】, 开启【辅助触控】即可。

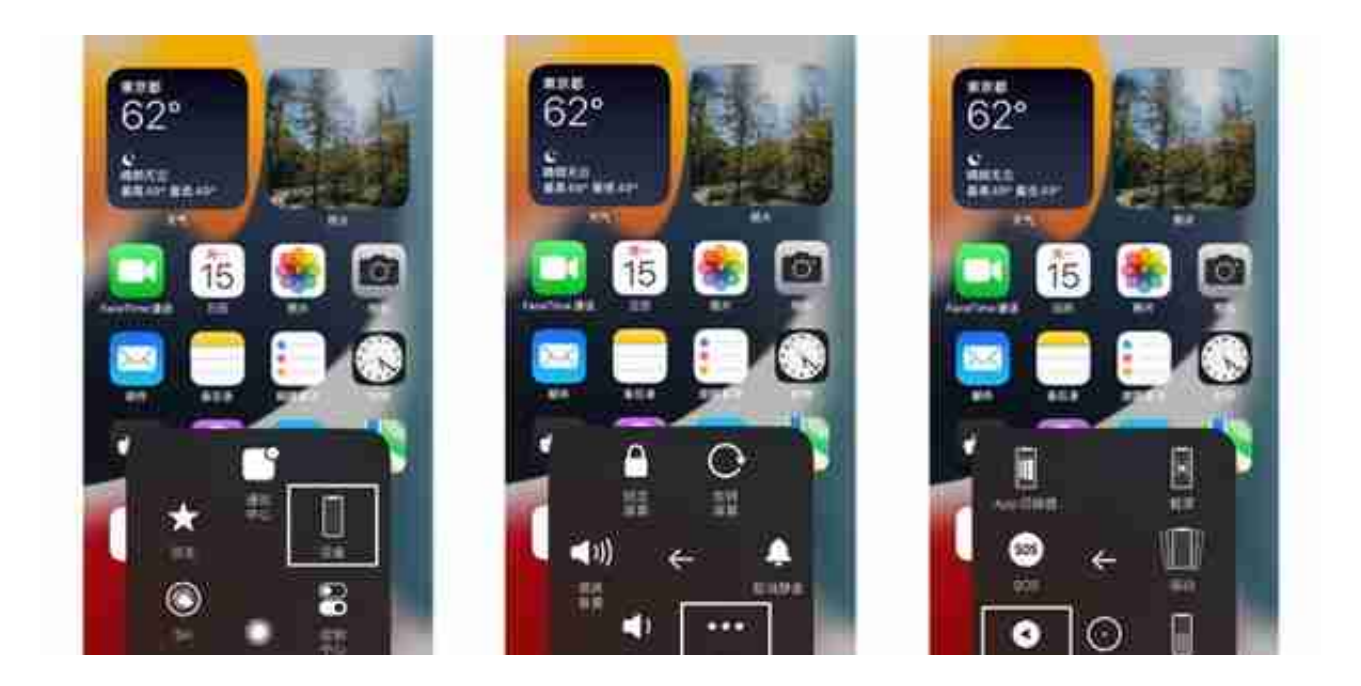

## 二、iPhone13怎么强制重启?

当iPhone13遇到 卡死、白屏、莫名黑屏、白苹果 等基础性iOS系统问题时,长按电源键无响应情况下,一般使用强制重启即可 解决。 但强制重启仅限基础、突发性iOS系统故障。

iPhone13强制重启操作:

分别快速按下音量高、低键,再持续按开关键直到设备黑屏后看到 Apple Logo标志,松开按键设备将会自动重启。